## Gateways to Opportunity<sup>®</sup> Registry Tips Updating Your Registry Information

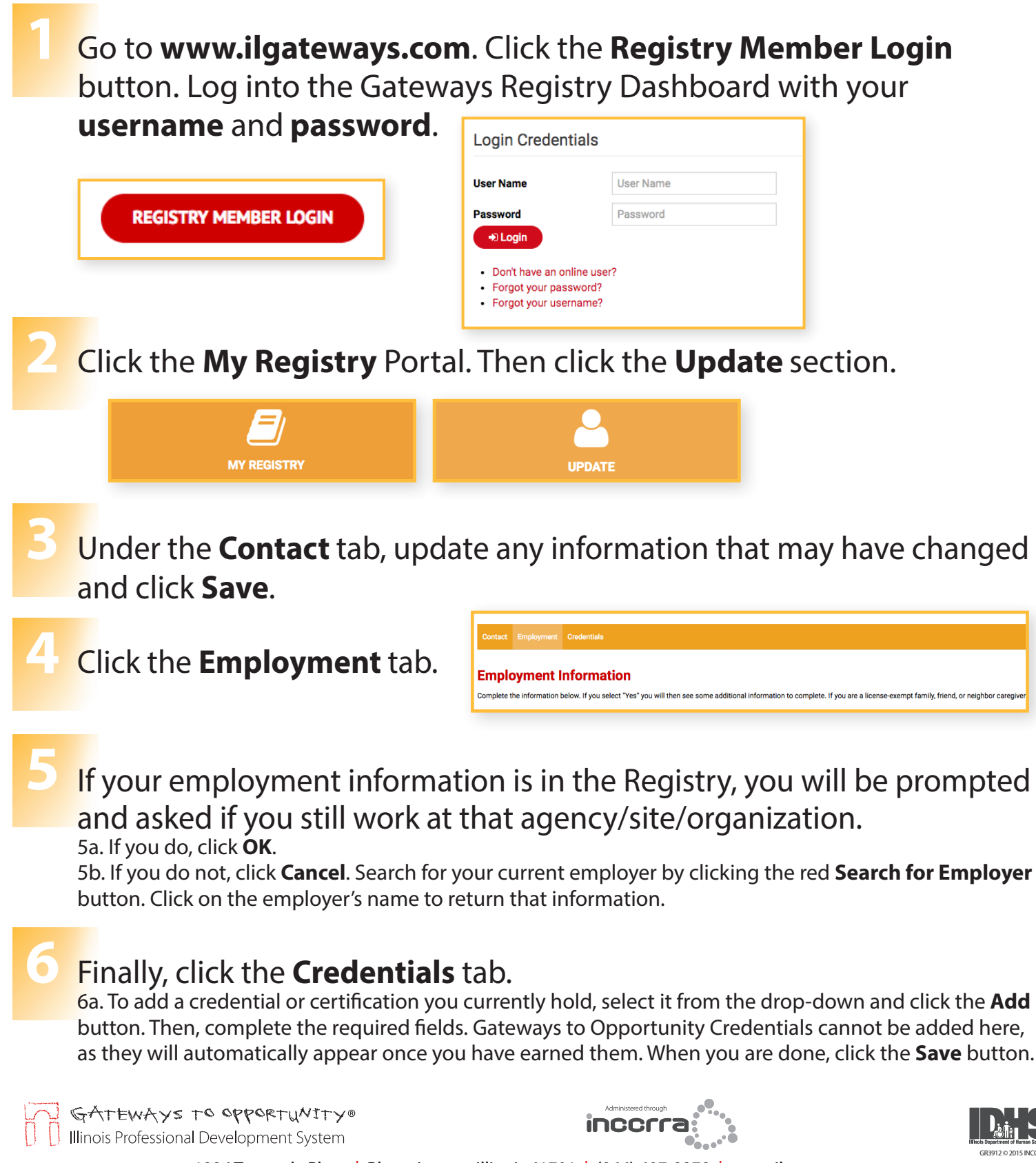

1226 Towanda Plaza | Bloomington, Illinois 61701 | (866) 697-8278 | www.ilgateways.com

Gateways to Opportunity is administered through Incerra and funded by the Illinois Department of Human Services Bureau of Child Care and Development and the McCormick Foundation. Gateways to Opportunity, the arch logo and Illinois Professional Development System are registered trademarks of Incerra.